## Directions for using The Printing Center *Public* FTP Server

As of June 2007 we have a new FTP server that allows you to upload a file to our server without using dedicated FTP software. The old method will still work, and if your using Mac OS 9 you will still need to use Fetch or some other FTP software.

| Using any browser you like (Internet Explorer,<br>Netscape, Firefox, Safari) type in the following<br>address: http://ftp.printcenter.com:81/Login and<br>press return.<br>Use the Username <u>Public</u> and Password <u>guest</u>                                                                                                    | The Printing Center FTP                                                                                                    |
|----------------------------------------------------------------------------------------------------|----------------------------------------------------------------------------------------------------|
| Once logged in press the Upload File(s) button.                                                                                                    | Upload File(s)<br>Account Info<br>Create Folder<br>Download Help<br>Logout<br>Uploic<br>06-04-07<br>12:00:31                                                                                                    |
| Another dialog box will come up allowing you to<br>Browse to the file that you need to upload.<br>Remember to Stuff/Zip (compress) all your files<br>into one file and make sure not to use any spe-<br>cial characters, plus keep the name under 30<br>characters.<br>Please fill this area in with your company name<br>so that we will know who the file is from.<br>Press the Begin Upload button and a progress<br>bar will estimate how long the upload will take. | Ite Printing Center FTP   Ite and the set of the printice neer.com/ Ite and the set of the printice neer.com/   Ite and the set of the printice neer.com/ Ite and the set of the printice neer.com/ Ite and the set of the printice neer.com/   Ite and the set of the printice neer.com/ Ite and the set of the printice neer.com/ Ite and the set of the printice neer.com/ Ite and the set of the printice neer.com/ Ite and the set of the printice neer.com/ Ite and the set of the printice neer.com/ Ite and the set of the printice neer.com/ Ite and the set of the printice neer.com/ Ite and the set of the printice neer.com/ Ite and the set of the printice neer.com/ Ite and the set of the printice neer.com/ Ite and the printice neer.com/ Ite and the printice neer.com/ |
| Once done you'll get a confirming dialog box<br>and an email will automatically be sent to a<br>Printing Center contact.                                                                                                    | the Printing Center, inc.                                                                                                    |
| Once back at the file listing you can confirm the file uploaded and then press the Logout button.                                                                                                    | Upload File(s)<br>Account Into ⊕<br>Create Folder ≅<br>Download Help ⊕<br>Logout ⊕<br>Public<br>06-04-07<br>12:02:25                                                                                                    |